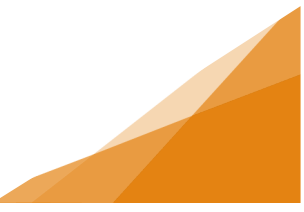

#### **How To: Food Vendor License Application**

All food vending locations, not awarded through the Vendor 5 Year program, are available for seasonal food vendor licenses. In addition, bicycle vendors move from site to site so there are no vending locations available to be chosen.

1. From the Home page of the Customer Portal, select Apply for or Renew Licenses.

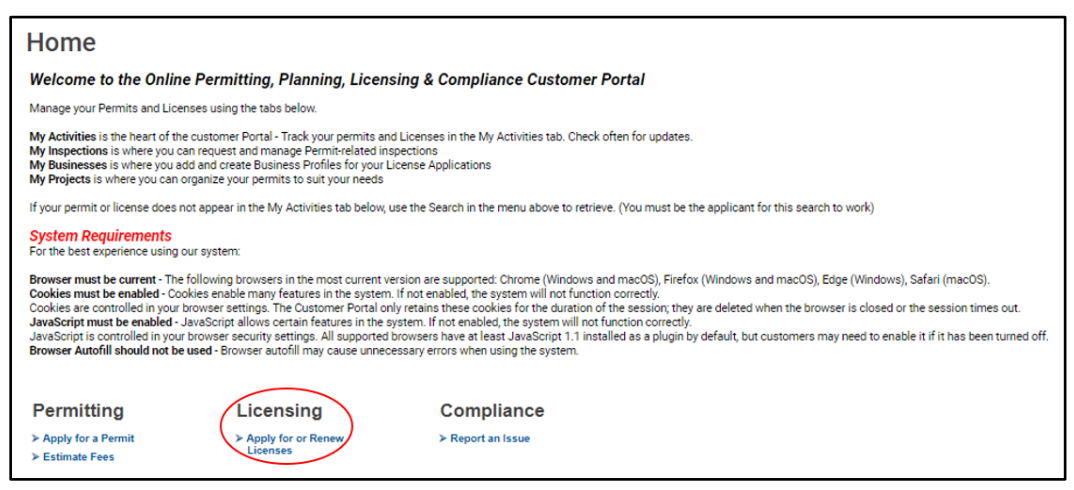

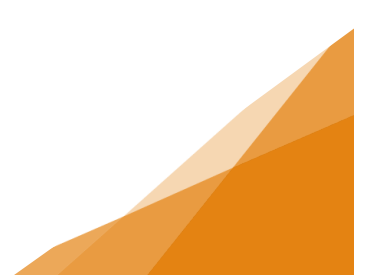

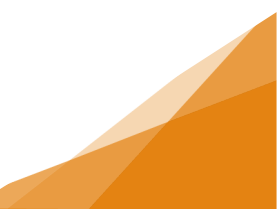

2. Select the Vendor – Food license type.

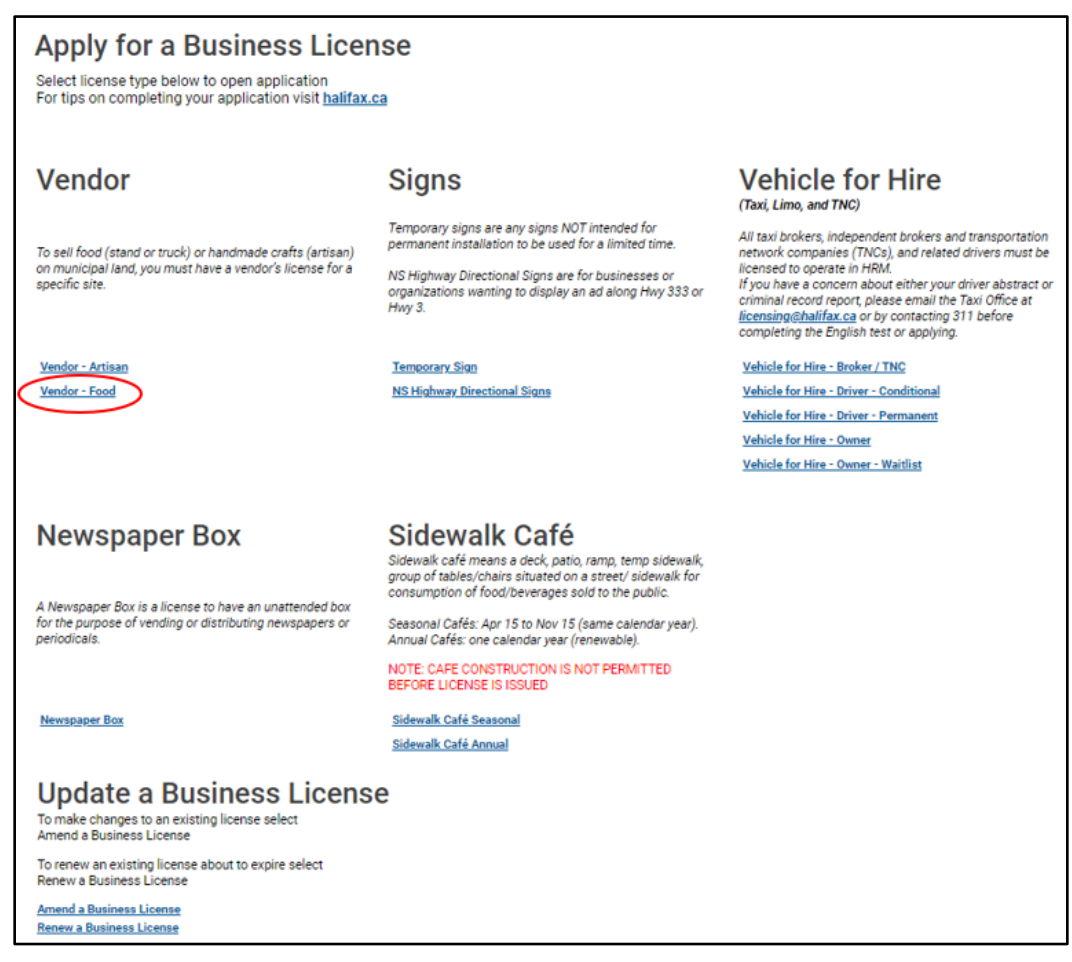

3. Enter the requested Activity Start Date – this is any time through the year. The Vending – Food licenses expire on December 31 of the year in which they are issued. Click Next.

| Business License Application BA-2022-000666 (Draft)<br>DETAILS                         |
|----------------------------------------------------------------------------------------|
| License Type: Vendor - Food<br>Select the date you intend to begin your licensed work. |
| * Activity Start Date: mmm dd, yyyy                                                    |
| Next                                                                                   |

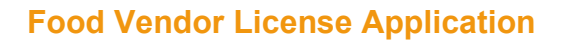

4. Choose to select an Existing Business or create a New Business (for more information on this process see the job aide). Click Next.

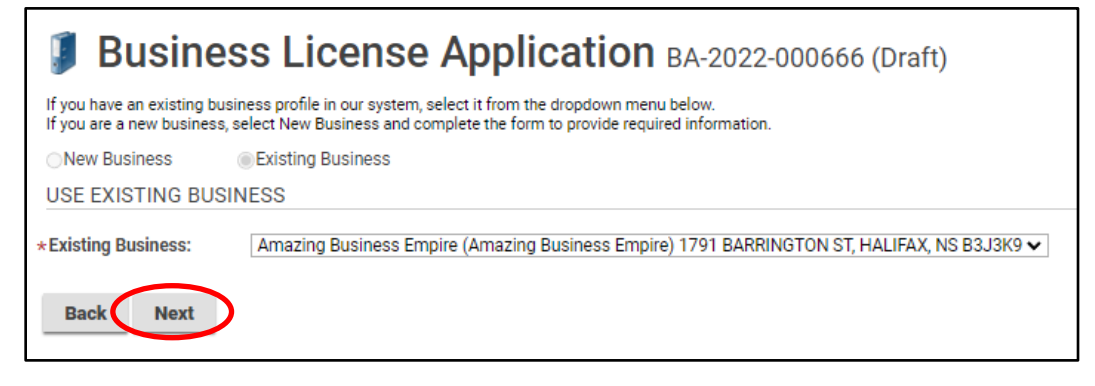

5. Then you will declare if you are the owner of the stand or mobile canteen and select your Vendor License Type from the dropdown. Click Next.

| Business License Application BA-2022-000666 (Draft)                                      |                                                                       |   |  |  |  |  |  |
|------------------------------------------------------------------------------------------|-----------------------------------------------------------------------|---|--|--|--|--|--|
| FOOD VENDOR                                                                              |                                                                       |   |  |  |  |  |  |
| *Are you the owner of the stand or mobile canteen?<br>*Vendor License Type:<br>Back Next | ●Yes ○No ○(None)<br>(None)<br>(None)<br>Food Service Vehicle<br>Stand | ~ |  |  |  |  |  |
|                                                                                          | Bicycle Wagon                                                         |   |  |  |  |  |  |

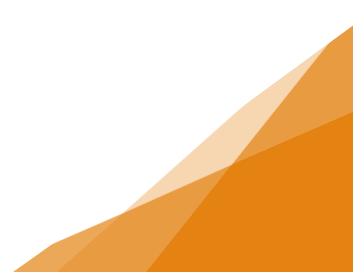

a. A Food Vendor for either a Food Service Vehicle or a Stand can choose up to three options for Preferred Locations. All sites are listed in the drop down – applicants must choose at least one location from the drop down. Click Next.

| Business License A                                                                                               | pplication BA-2022-000666 (Draft)                                                                                                    |
|----------------------------------------------------------------------------------------------------|----------------------------------------------------------------------------------------------------|
| FOOD VENDOR                                                                                                    |                                                                                                    |
| * Are you the owner of the stand or mobile canteen?                                                              | Yes No (None) Food Service Vehicle                                                                                                    |
| Vendor License Type:     Preferred Location 1:     Preferred Location 2:     Preferred Location 3:     Back Next | None         (None)         Agricola Street, East Side, South of Charles Street         Argyle Street, East Side, North of Carmichael         Argyle Street, East Side, South of Carmichael         Cathedral Lane, West Side, South of Spring Garden Road         Dingle Road, Sir Sandford Fleming Park Parking Lot         Grafton Street, West Side, North of Spring Garden Road         Point Pleasant Park – Black Rock Beach Parking Lot         Purdys Lane, North loop, East of Upper Water Street         Spring Garden Road, North Side, West of Grafton         Waterforent Prins, East each Parking Lot Device Parking Lot |

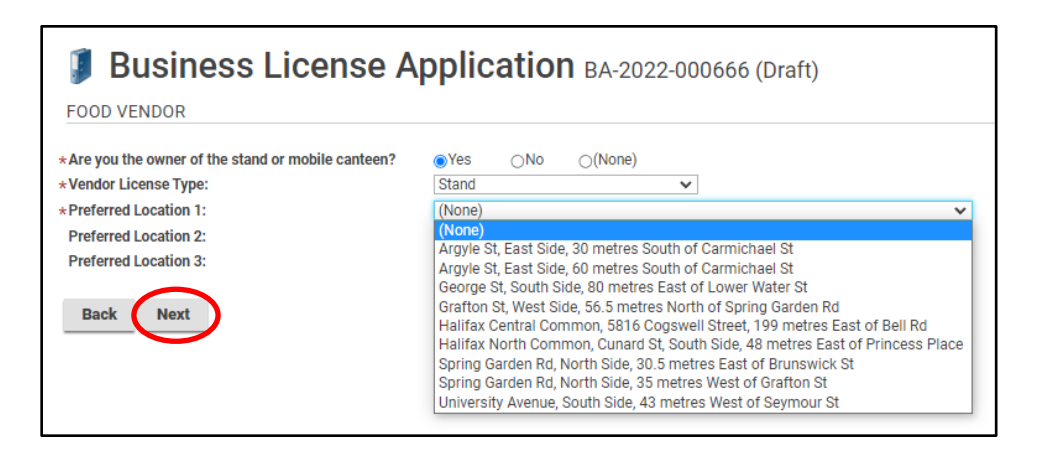

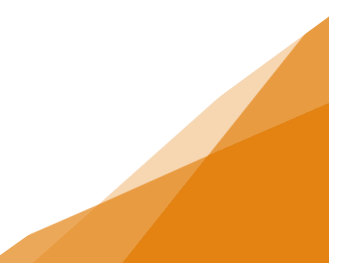

b. If a Bicycle Wagon is chosen, there are no locations to be selected. Click Next.

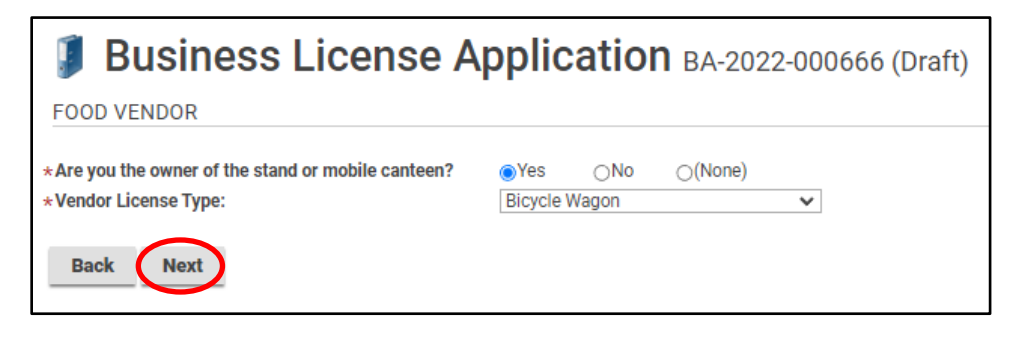

6. The required documents will be uploaded. For more information see the job aide on uploading documents.

| pload the r<br>Il required (<br>laximum Fi | equired documents outlined below.<br>documents must be uploaded in ord<br>ile Size is 100Mb per document. | er to submit application.                                       |                                                                                           |             |          |
|--------------------------------------------|----------------------------------------------------------------------------------------------------|-----------------------------------------------------------------|-------------------------------------------------------------------------------------------|-------------|----------|
| OCUMEN                                     | ITS TO ATTACH                                                                                             |                                                                 |                                                                                           |             |          |
| Uploaded                                   | Document Type                                                                                             | Description                                                     |                                                                                           | Sample Form |          |
|                                            | Criminal Record Check Results                                                                             | Verification of whether or no<br>days prior to the date the lic | ot you have a criminal record. Must be completed within<br>ense application is submitted. | the 30 None | Required |
|                                            | Photograph                                                                                                | A photo of the food service vehicle.                            |                                                                                           |             | Required |
|                                            | Proof of Insurance                                                                                        | A document proving \$2,000,<br>additionally insured.            | as None                                                                                   | Required    |          |
|                                            | Valid Health Permit                                                                                       | Your valid Food Establishme                                     | None                                                                                      | Required    |          |
|                                            | Optional Documents - Business<br>Licensing                                                                |                                                                 | None                                                                                      | Optional    |          |
|                                            | Owner Consent                                                                                             | Written consent from the ov                                     | ner if you are not the owner of the vehicle or stand.                                     | None        | Optional |
| PLOADER                                    | d File                                                                                                    |                                                                 |                                                                                           |             |          |
| Attachme                                   | ent Type                                                                                                  | Description                                                     | Acceptance Status                                                                         |             |          |

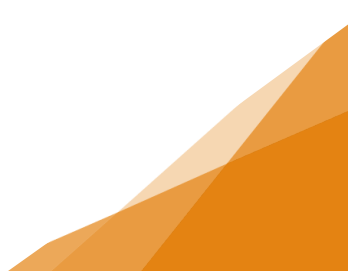

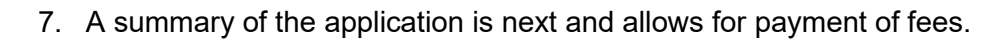

Г

| Business                       | s Licens                      | se Ap                        | plication BA-2                              | 2022- | 000666 (D | raft) |
|--------------------------------|-------------------------------|------------------------------|---------------------------------------------|-------|-----------|-------|
| SUBMIT APPLICATION             |                               |                              |                                             |       |           |       |
|                                |                               |                              |                                             |       |           |       |
| LICENSE INFORMATIO             | N                             |                              |                                             |       |           |       |
| Activity Start Date:           | Aug 1, 2022                   |                              |                                             |       |           |       |
| BUSINESS                       |                               |                              |                                             |       |           |       |
| Existing Business:             | Amazing Busin<br>1791 BARRING | ess Empire (/<br>TON ST, HAL | Amazing Business Empire)<br>IFAX, NS B3J3K9 |       |           |       |
| BUSINESS OWNERSHI              | Р                             |                              |                                             |       |           |       |
| Legal Entity:                  | Amazing Busir                 | ness (Individu               | ial)                                        |       |           |       |
| LICENSE TYPE                   |                               |                              |                                             |       |           |       |
| Name                           | Cat                           | egory                        | NAICS                                       |       |           |       |
| Vendor - Food                  | Ven                           | dor                          | 72233                                       |       |           |       |
| FOOD VENDOR                    |                               |                              |                                             |       |           |       |
| Are you the owner of the st    | and or mobile ca              | nteen?                       | Yes                                         |       |           |       |
| Vendor License Type:           |                               | E                            | Bicycle Wagon                               |       |           |       |
| FEES                           |                               |                              |                                             |       |           |       |
| The following fees must be pa  | id as part of your lid        | cense applicati              | on.                                         |       |           |       |
| Description                    | Amount                        | Balance                      |                                             |       |           |       |
| Food Vendor Application<br>Fee | \$120.00                      | \$120.00                     |                                             |       |           |       |
| Back Save                      | Pay Fees & Sub                | mit Now                      | Pay & Submit Later                          |       |           |       |

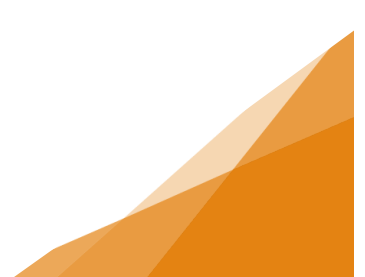

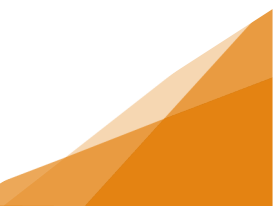

8. Next the payment method is required.

| Country Province Postal Code        | Back            | Checkout      |
|-------------------------------------|-----------------|---------------|
| City                                |                 | Total \$100.0 |
| Address Line 2 (optional)           | Order Summary   |               |
|                                     | Billing Address | ig address    |
| Shipping Information Address Line 1 |                 |               |
| Email Phone Number                  | Card Number     | MMYY CVV 🕑    |
| First Name Last Name                | Cardholder Name |               |
| Contact information                 | VISA            |               |

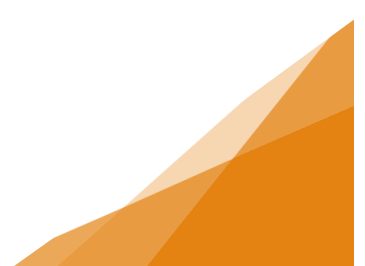

9. Confirmation of the application submission is provided along with the Application Number. To view the overview of the application use the <u>click here link</u>.

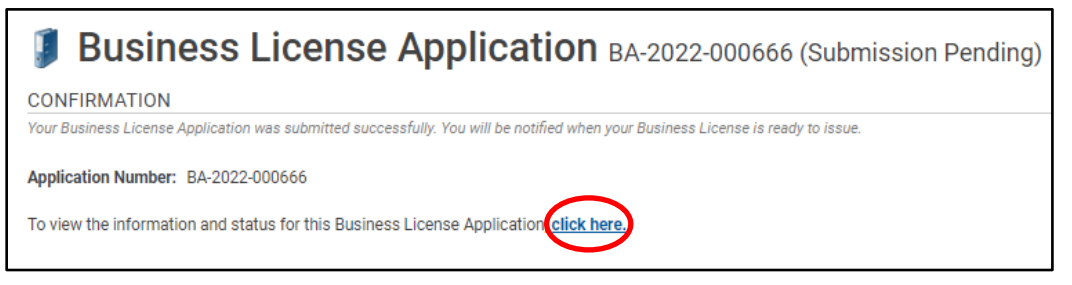

| Business License Application BA-2022-000666 (Submitted) |                                                   |                      |                                                                                                    |  |  |  |  |
|---------------------------------------------------------|---------------------------------------------------|----------------------|----------------------------------------------------------------------------------------------------|--|--|--|--|
| LICENSE INFORMATIO                                      | DN .                                              |                      | APPLICATION ACTIVITIES                                                                                                    |  |  |  |  |
| Activity Start Date:                                    | Aug 1, 2022                                       |                      | This is where you can make requests on your<br>application. The eligible request types will appear<br>depending on what your application status is. The<br>requests can include: |  |  |  |  |
| Existing Business:                                      | Amazing Business Empir                            | WITHDRAW APPLICATION |                                                                                                    |  |  |  |  |
|                                                         | 1791 BARRINGTON ST, H                             | IALIFAX, NŠ B3J3K9   | Withdraw Application                                                                                                    |  |  |  |  |
| BUSINESS OWNERSH                                        | IP                                                |                      | FEES                                                                                                    |  |  |  |  |
| Legal Entity:                                           | Amazing Business (Indiv                           | ridual)              | You have no outstanding fees.                                                                                                    |  |  |  |  |
| LICENSE TYPE                                            |                                                   |                      |                                                                                                    |  |  |  |  |
| Name                                                    | Category                                          | NAICS                |                                                                                                    |  |  |  |  |
| Vendor - Food                                           | Vendor                                            | 72233                |                                                                                                    |  |  |  |  |
| FOOD VENDOR                                             |                                                   |                      |                                                                                                    |  |  |  |  |
| Are you the owner of the s                              | stand or mobile canteen?                          | Yes                  |                                                                                                    |  |  |  |  |
| Vendor License Type:                                    |                                                   | Bicycle Wagon        |                                                                                                    |  |  |  |  |
| RELATED INFORMATIO                                      | ON                                                |                      |                                                                                                    |  |  |  |  |
| Туре                                                    | Description                                       |                      |                                                                                                    |  |  |  |  |
| Business                                                | Amazing Business Empire<br>1791 BARRINGTON ST, H. |                      |                                                                                                    |  |  |  |  |

|                                                                                        | MY ACTIVITIES MY INSPECTIONS MY PROJECTS MY BUSINESSES |                |                                                                 |                                                 |                            |   |                |                   |                       |             |
|----------------------------------------------------------------------------------------|--------------------------------------------------------|----------------|-----------------------------------------------------------------|-------------------------------------------------|----------------------------|---|----------------|-------------------|-----------------------|-------------|
| Show more<br>Note: Permits or Licenses with a status of DRAFT have not been submitted. |                                                        |                |                                                                 |                                                 |                            |   |                |                   |                       |             |
|                                                                                        | Туре                                                   | File Number    | Description                                                     | Location                                        | <ul> <li>Status</li> </ul> | φ | Created Date\$ | Submitted<br>Date | Revisions<br>Required | Next Action |
|                                                                                        | Business License<br>Application                        | BA-2022-000666 | Amazing Business Empi<br>(Amazing Business Emp<br>Vendor - Food | re 1791 BARRINGTON S<br>ire) HALIFAX, NS B3J3K9 | <sup>T,</sup> Submitted    |   | Jul 19, 2022   |                   |                       |             |

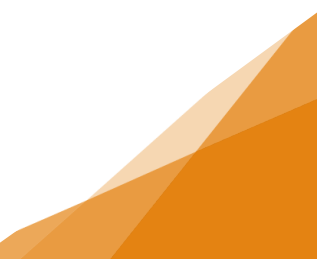